## Cadastro de Câmeras IP no PVIP/CVIP 1000

Santa Rita do Sapucaí, 27 de Janeiro de 2020.

O procedimento abaixo considera que os dispositivos estão na mesma faixa de IP.

Inicialmente consulte se sua câmera IP tem compatibilidade com SVIP através dessa tabela: <u>Tabela de Compatibilidade de Câmeras/SVIP</u>.

1 – Digite o IP do *PVIP/CVIP* \* no navegador Internet Explorer e preencha os campos usuário e senha.
Por padrão de fábrica:
IP do *PVIP*: 10.0.0.253 e *CVIP*: 10.0.0.252,
Usuário: admin e senha: admin.

\*Caso possua um CVIP instalado essas configurações DEVEM ser feitas nele, caso contrário utilize o PVIP.

| intelbras PVIP 1000 |  |
|---------------------|--|
| Usuário: admin      |  |
| Senha: ••••         |  |
| Logar Cancelar      |  |

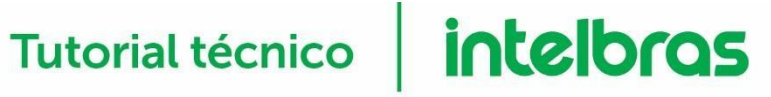

# **2** – Selecione a opção *Câmeras IP* e depois clique no ícone para modificar:

| intelbras          | <b>PVIP</b> 100 | 0               |                  |                 |       |      |           |        |
|--------------------|-----------------|-----------------|------------------|-----------------|-------|------|-----------|--------|
| ▼ Config. Sistema  | (               | Câmeras IP      |                  |                 |       |      |           |        |
| Sistema            |                 | lome da câmera  | Endereço IP      | Nome de usuário | Senha | port | Modificar | delete |
| Unidades Internas  |                 |                 | 0.0.0.0          |                 | ****  | 554  |           |        |
| Config. de Rede    |                 |                 | 0.0.0.0          | admin           | ****  | 554  | Ø         | 2°⇔    |
| Config. de Vídeo   |                 |                 | 0.0.0.0          | admin           | ***** | 554  | Ø         | •      |
| Mensagem de Texto  |                 | 1°              | 0.0.0.0          | admin           | ***** | 554  | Ø         | •      |
| Câmeras IP         |                 |                 | 0.0.0.0          | admin           | ***** | 554  | Ø         | •      |
| Usuários de Acesso |                 |                 | 0.0.0.0          | admin           | ***** | 554  | Ø         | •      |
| Config. UPNP       |                 |                 | 0.0.0.0          | admin           | ***** | 554  | Ø         | •      |
| Relatórios         |                 |                 | 0.0.0.0          | admin           | ***** | 554  | Ø         | •      |
| Status             |                 |                 | 0.0.0.0          | admin           | ****  | 554  | Ø         | •      |
| ▶ Sair             | I               | mportar config. | Exportar config. |                 |       |      | ► 1/3 ► ► | Ir p/  |

### **3** – Preencha os campos a seguir:

| Modificar       |                  | X      |
|-----------------|------------------|--------|
| Nome da câmera  | CAM_1            |        |
| Endereço IP     | 10 . 0 . 0 . 150 |        |
| Nome de usuário | admin            |        |
| Senha           | •••••            |        |
| port            | 554              |        |
| Canal           | 0                |        |
| Tipo            | Câmeras IP 🔹 🔻   | ]      |
|                 | OK Car           | icelar |

Nome da câmera: Escolha o nome que será exibido para câmera nos TVIPs. Endereço IP: Preencha com o endereço IP da Câmera.

Nome de usuário: O mesmo utilizado para autenticar na câmera pela WEB. Senha: A mesma utiliza para autenticar na câmera pela WEB, com limite de 8 dígitos. port: Padrão de fábrica 554.

**Canal:** 0

Tipo: Câmeras IP.

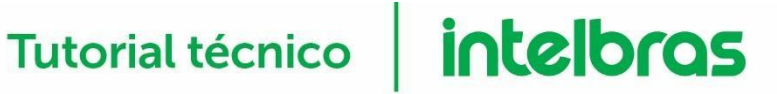

4 – Digite o IP da câmera utilizada no navegador, faça autenticação e vá até a opção Stream Extra, configure o campo da seguinte forma:

| Stream Extra           |              |          |
|------------------------|--------------|----------|
| 🗹 Habilitar            |              |          |
| Tipo Código-Stream     | Regular      | •        |
| Tipo de Encoder        | H.264B       | •        |
| Resolução              | D1 (704*480) | •        |
| Taxa Frame(FPS)        | 15           | •        |
| Modo taxa de bit       | CBR          | •        |
| Referência Taxa de Bit | 384-2048Kb/S |          |
| Taxa de Bit            | 512          | •        |
| Intervalo do Frame I   | 30           | (15~150) |

**5** – Para visualizar a câmera, no **TVIP** selecione a opção **Chamada** :

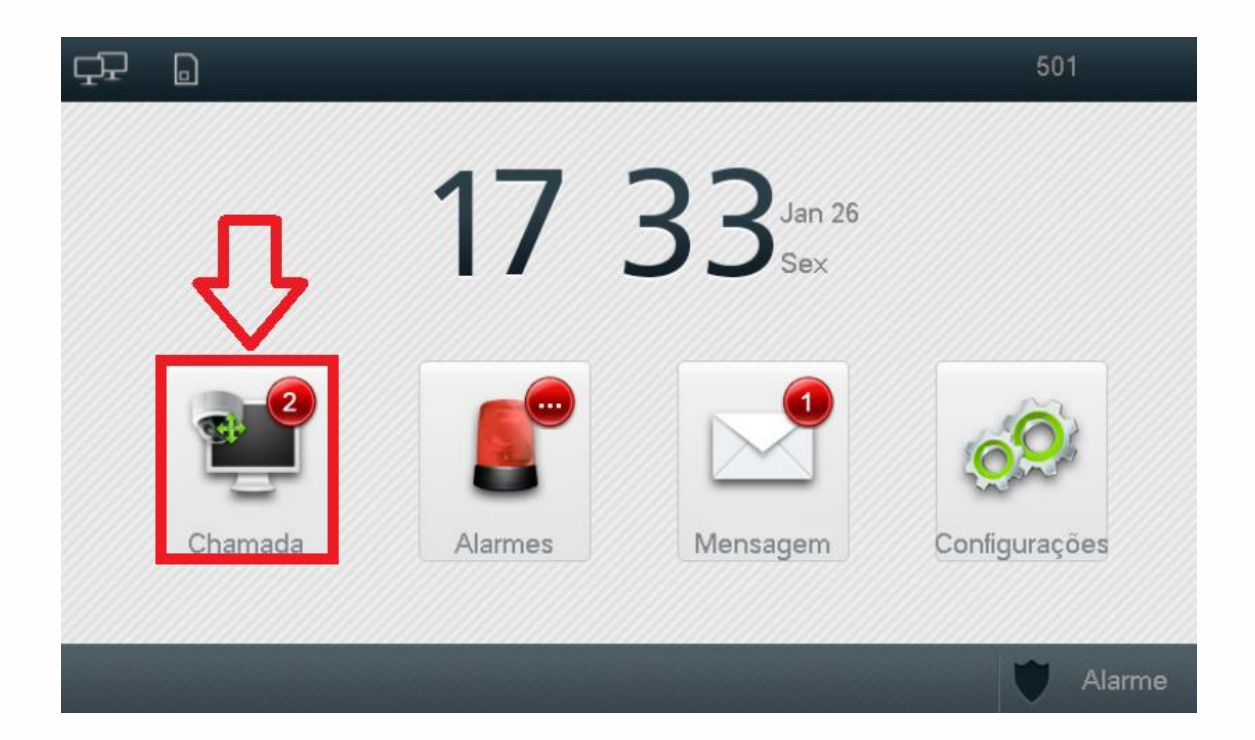

# Tutorial técnico **intelbros**

**6** – Clique em *Monitorar* e depois em *Câmera IP,* feito isso aparecerão as câmeras disponíveis, basta selecionar a que deseja visualizar:

| Ţ₽ | 0            | Chamada   | <br><b>^</b>   |
|----|--------------|-----------|----------------|
|    | Unidade PVIP | Câmera IP | 🧨 Chamar       |
|    | DUA          | 000141    | 1° Monitorar < |
|    | RUA          | SOCIAL    | (? Chamadas    |
|    |              |           |                |
|    |              |           |                |
|    |              |           | Portaria       |
|    |              | 1         |                |